# How to generate PWA Zip file using PWA Generator?

Go to your Siberian Backoffice > Manage > Modules > PWA Backoffice > Click here to access PWA Generator

(Use Google Chrome browser to access it & Use your Siberian Backoffice with HTTPS)

#### Step-1: Fill App Details

| hort Name Preview (Android Chrome)                          |           | Step-1: App Details                                                                                                    |
|-------------------------------------------------------------|-----------|----------------------------------------------------------------------------------------------------|
| RMA Add My App to Home screen                               | ×         | Short Name (Max. 12 Characters) (required)                                                                                                    |
|                                                             |           | e.g. My App                                                                                                    |
| pp Name Preview (Android Chrome)                            |           | App Name (Max. 44 Characters) (required)                                                                                                    |
|                                                             |           | e.g. My Awesome App                                                                                                    |
| Add to Home screen                                          |           | Meta Title (May 50 Characters) (required)                                                                                                    |
| My Awesome App                                              |           | e.g. My Awesome App                                                                                                    |
| Cancel Add                                                  |           | Meta Description (Max. 150 Characters) (required)                                                                                                    |
|                                                             |           | e.g. My Awesome App is a Progressive Web App                                                                                                    |
| eta Title & Description Preview (Goog                       | Jle SERP) | Meta Keywords (Max. 150 Characters) (required)                                                                                                    |
|                                                             |           | e.g. My Awesome App, Awesome PWA etc                                                                                                    |
| No title to preview<br>https://example.com/pwapp/preview/ - |           | Your Sibarian LIPI with HTTPS (Dan't put / at the and) (required)                                                                                                    |
| No description to preview                                   |           | e.g. https://appzadmin.com                                                                                                    |
|                                                             |           |                                                                                                    |
| G Meta Title & Description Preview (F                       | acebook)  | WebApp URL Key (required)                                                                                                    |
| No title to prov                                            | view      | e.g. 5e984fect14af                                                                                                    |
| No title to prev                                            |           |                                                                                                    |
| No description to previe<br>EXAMPLE.COM                     |           | Folder Name (We recommend to give a WebApp URL Key as folder name but i<br>you want you can give App Name but it must be in lowercase & without any                                            |
| No description to previe<br>EXAMPLE.COM                     |           | Folder Name (We recommend to give a WebApp URL Key as folder name but i<br>you want you can give App Name but it must be in lowercase & without any<br>space or special characters) (required) |

Short Name: Your PWA Short Name like My App (Max. 12 Characters will be good but you can exceed it too.)

**App Name:** Your PWA Full Name like My Awesome App

Meta Tags for SEO: Meta Title, Description & Keywords

Your Siberian URL with HTTPS and without / at the end like https://appzadmin.com

Web App URL Key: You will find it from Backoffice > Manage > Applications > Your App > Edit > URL Key

Folder Name: Usually Web App URL Key but if you want you can use app name there instead of URL.

Then click on <u>update</u> button and then click on <u>next</u> button.

## Step-2: Fill iPhone Install Popup Details

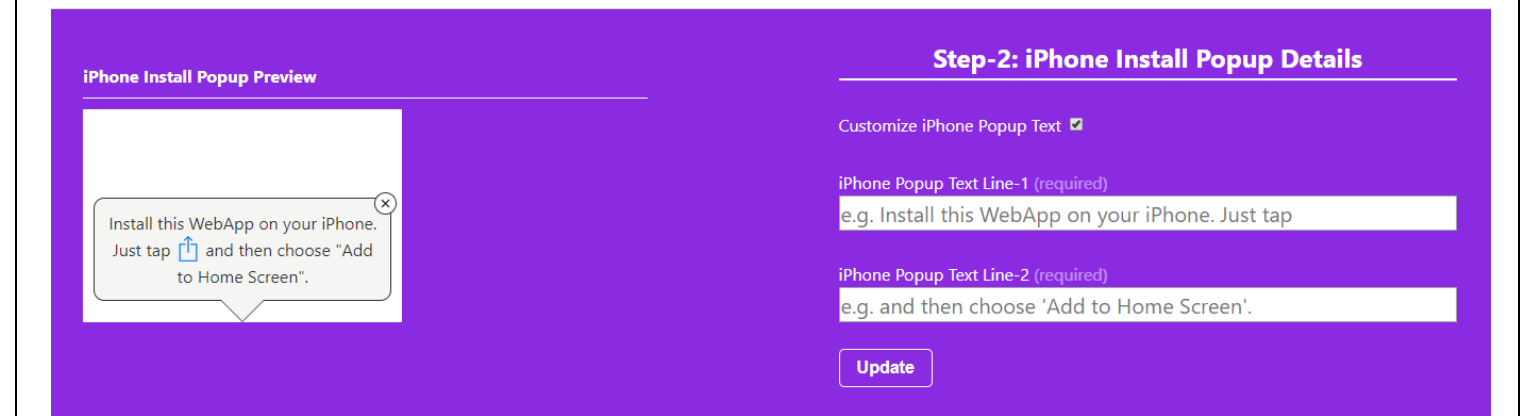

If you don't want to customize default text then you can directly click on next button otherwise checkmark on Customize iPhone Popup Text.

iPhone Popup Line-1 like Install this WebApp on your iPhone. Just tap

iPhone Popup Line-2 and then choose Add to Homescreen.

(iPhone Safari Share Icon will be auto added there between Line-1 & Line-2)

Then click on <u>update</u> button and then click on <u>next</u> button.

#### Notes:

Right now this is a default popup template design but in the next update we will add customization options like app name display, app icon display, overlay, center / bottom position etc.

# Step-3 Configure FCM Push

Here checkmark to enable push notification for your PWA.

Copy-paste your firebase Config Data. (Refer our special tutorial for how to do it)

| M Config Example:                                                                             | Step-3: Configure FCM Push                                                                                                    |
|-----------------------------------------------------------------------------------------------|----------------------------------------------------------------------------------------------------|
| apiKey: "AIzaSyDaFYmqZ2YxYi4TmrF2_YP064HH638efBM",                                            | Enable Push Notification 🔽                                                                                                    |
| <pre>authDomain: "pwafinal-4e2b8.firebaseapp.com",</pre>                                      | Firebase Config (required)                                                                                                    |
| <pre>databaseURL: "https://pwafinal-4e2b8.firebaseio.com", projectId: "pwafinal-4e2b8",</pre> | e.g. Copy-paste config data shown in curly brackets {}                                                                               |
| <pre>storageBucket: "pwafinal-4e2b8.appspot.com", messagingSenderId: "750385093729",</pre>    |                                                                                                    |
| appla: 1:756385095729:web:64642ae275528678                                                    |                                                                                                    |
| app10:       1:750385095729:web:04C42ae275528070         >ffline Text Example: </th <th></th> |                                                                                                    |
| <pre>####################################</pre>                                               | Step-4 Offline Text                                                                                                    |
| <pre>app10: 1:/50385005/29:Web:04C42ae2/5528070  ffline Text Example:</pre>                   | Step-4 Offline Text                                                                                                    |
| <pre>####################################</pre>                                               | <b>Step-4 Offline Text</b><br>Offline Text (required)<br>e.g. <h2>You are offline</h2> Connect to internet and<br>refresh this page. |

### Step-4: Offline Text

PWA shows a custom offline page while there's no network means offline mode.

So here you can set that default text message. You can copy-paste text from left side example.

Then click on <u>update</u> button and then click on <u>next</u> button.

#### **Step-5 Generate PWA**

Fill color scheme like Android Theme Color, Android Splash Screen Background Color & iOS Splash Screen Background Color.

Theme Color is for android browser address bar UI. For Android, Chrome browser automatically shows a splash screen with name, icon and background color. For iOS, this tool will generate a set of 10 Splash screens for different iOS devices with icon and background color.

Then click on <u>update</u> button and then **Upload PWA App Icon.** 

PWA App Icon should be 512\*512 px in size & PNG format will be better. (JPG also works)

|                            | Step-5: Generate PWA                              |
|----------------------------|---------------------------------------------------|
|                            | Android Theme Color (required)                    |
|                            | Android Splash Screen Background Color (required) |
| Download your PWA Zip file |                                                   |
|                            | #ffffff                                           |
|                            | Update                                            |
|                            | Upload App Icon (Size: 512 X 512 px)              |
|                            | Choose File No file chosen                        |
|                            |                                                   |

After you upload your PWA App Icon, you will see a **Download your PWA Zip file** button on left side panel.

Click on it to download your PWA zip file.

Now refer our next tutorial for uploading this PWA zip file using PWA Uploader.